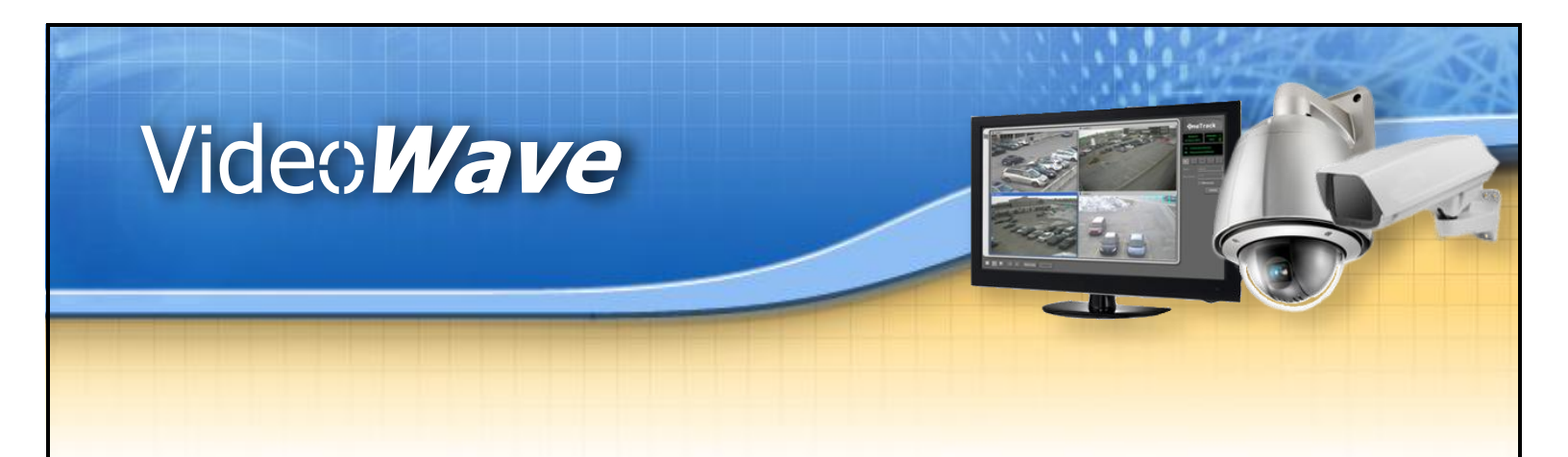

# **Installation Manual**

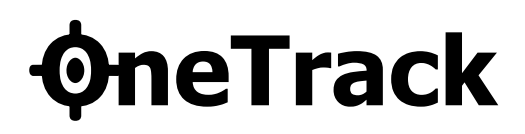

Version 2.9.4, December 2014 © 2014 Video *Wave* Networks inc., all rights reserved

Video *₩ave* Networks inc. : (514) 789-0874 © 2014, all rights reserved : info@videowave.ca

## **Table of Contents**

| Table   | of Conte     | ents                         | 3        |
|---------|--------------|------------------------------|----------|
| Introd  | 5            |                              |          |
| Check   | list         |                              | 6        |
| Requi   | rements      | 5                            | 7        |
| Install | ation        |                              | 8        |
| 3.1     | Hardwa       | ire                          | 9        |
|         | 3.1.1        | OneTrack controller          | 9        |
|         | 3.1.2        | Local PTZ Camera             | 12       |
|         | 3.1.3        | Network Camera               | 17       |
|         | 3.1.4 I      | RS-485 and RS-422 Converters | 18<br>20 |
|         | 5.1.5<br>• • | Video                        | 20       |
| 3.2     | Softwar      | re                           | 22       |
|         | 3.2.1        | Software configuration       | 22       |
| Cables  | s and Ac     | ccessories                   | 25       |
| 4.1     | Cable C      | Choice                       | 25       |
|         | 4.1.1        | Coaxial cables               | 25       |
|         | 4.1.2        | PTZ Control Cables           | 26       |
|         | 4.1.3 1      | Power Cables                 | 26       |
| 4.2     | Power s      | surge protector              | 27       |
| 4.3     | Ground       | I Loop                       | 28       |
| 4.4     | RS485/I      | RS422 Converter              | 29       |
| Analys  | sis of Ne    | eeds                         | 30       |

| <b>ØneTrack</b> | - © 2014 Video <i>Wave</i>  | 4  |
|-----------------|-----------------------------|----|
| 5.1             | Camera Positioning Strategy | 31 |
| 5.2             | Choosing the cameras        | 33 |
| 5.3             | Choosing the bracket        | 34 |
| 5.4             | Size of detected objects    | 35 |
| Trouble         | eshooting guide             | 36 |
| Trouble         | eshooting guide             | 36 |
| Appen           | dix                         | 38 |

### Chapter 1

## Introduction

With the **\$\overline\$neTrack** camera system, a moving object or a person can be tracked automatically, without any manual operation or any operator intervention.

Upon detection of motion or objects in the image, the PTZ camera is positioned on the detected subject and tracks it automatically, occasionally zooming in to catch close-up shots.

The **OneTrack** can also perform object detection and recognition, making it possible to react differently when a person or a vehicle appears in the scene.

With the **\$\overline\$neTrack** system, you can make use of full capabilities of PTZ cameras without the need of an operator. The PTZ camera can operate independently by tracking any moving subject, or can be installed as a slave of a fixed camera. When installed with 1 or multiple fixed cameras, the object detection is performed on the fixed cameras, while the PTZ will zoom and follow those objects.

The **\$\phineTrack** controller is also a recording system. Video sequences recorded in tracking mode have much less risk of « missing » the events, than static camera or PTZ in tour mode.

This manual explains the process of installing the **OneTrack** controller.

## **Check list**

For those of you familiar with the installation of a **OneTrack** controller, we provide you with a check list of important steps to look out for.

- □ Installation of data and video cables.
- $\Box$  Installation of the cameras.
- $\Box$  Check or set communication settings if necessary.
- $\Box$  Check or set the address.
- $\Box$  Check or set common settings.
- □ Installation of the **�neTrack** controller.
- □ Plug all cameras in the **◊neTrack**. PTZ cameras in the first inputs, fixed cameras in the last inputs.
- $\Box$  Execute the Setup Wizard.
- □ Make sure you don't have any Communication Errors. If so, check your configuration and data cables.
- □ Finish the configuration of the **�neTrack**. (refer to user guide)

## Chapter 2 Requirements

The **ØneTrack** system requires:

- The **ØneTrack** controller
- A fixed camera and/or a Supported PTZ Camera (refer to compatibility list)
- A RS-232 to RS-485 or RS-232 to RS-422 converter (One converter per analog PTZ camera)

## Chapter 3 Installation

This section describes in details the installation of the hardware components, followed by the basic software configuration procedure.

### 3.1 Hardware

This section describes how to install and connect all the hardware components correctly.

### 3.1.1 OneTrack controller

The pictures in this section show the different views of the **ØneTrack** system.

This is the front of a **OneTrack** system with a rack mount casing.

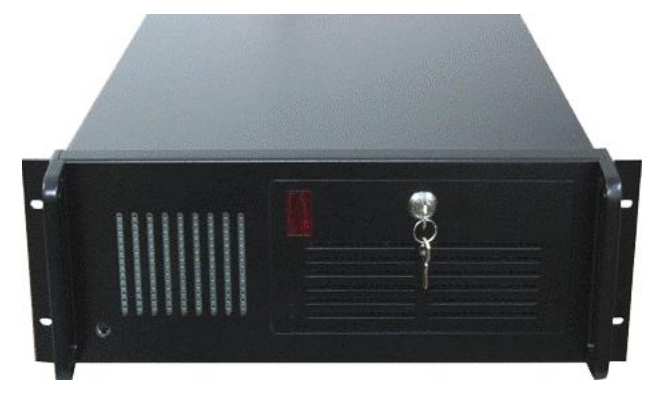

a contraction of the second second se

Back of a **\$\phineTrack** system with the use of four PTZ cameras.

- 1. Parallel port which can be use for the alarms of the **\$\PhineTrack** system if an alarm card is not present.
- 2. Serial port COM 1.
- 3. This is where you connect the **OneTrack** octopus cable for camera 1 to 4.
- 4. **OneTrack** Alarm output DO.
- 5. **ØneTrack** Alarm input DI.
- 6. This screw is the ground for the **ØneTrack** alarm card.
- 7. Serial port COM 2.
- 8. Serial port COM 4.
- 9. Serial port COM 3.

### 3.1.1.1 Alarms

### Input/output alarm card:

With the **\$\phineTrack** system, it's possible to send and receive alarm events. For example, the **\$\phineTrack** can generate an output alarm event when tracking occurs; it can also execute an action when an alarm input event happens. Another example would be that a preset can be called when a door opens.

If the **\$\PhineTrack** controller has an alarm I/O card, you can use both alarm inputs and outputs. The card has 8 inputs and 8 outputs.

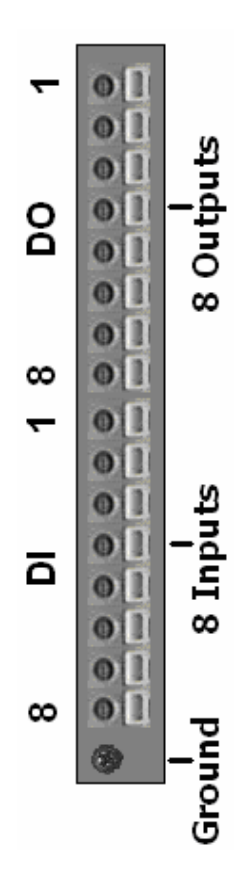

### 3.1.2 Local PTZ Camera

The **oneTrack** system currently supports many camera models. The supported models are listed in the grid below.

Please consult your installation manual for the complete details of your PTZ camera operations. The following instructions should be used only with the installation of your **\$\overline{\mathcal{P}} rack** system. These instructions <u>do not</u> replace your camera's original manual.

#### **Communication settings:**

With your camera, you'll have to make all these adjustments so that the **\$\PhineTrack** will be able to communicate effectively with your PTZ.

Refer to the communication settings table (see the appendix).

### **Common settings:**

These settings are common to any camera you use.

#### **Communication settings:**

Your camera must have these settings and make sure that, in the General menu of the **\$\phineTrack\$**, you have the same values as the ones found here.

| Data Bits:    | 8    |
|---------------|------|
| Stop Bits:    | 1    |
| Parity:       | none |
| Flow Control: | none |

#### Set the camera to address 1:

Make sure that the camera is set to address 01. This address number corresponds to the CAM ID in the **OneTrack**.

#### Set the camera termination:

Make sure that the camera termination is set to ON, unless you are using a daisychain installation. In daisy-chain, only the last camera of the line should have the termination to ON.

#### **PTZ menu settings:**

#### OSD:

In the On Screen Display (OSD) of your camera make sure that everything is at an OFF position. When you look at your video feed from this camera, you must see only the video without any position, numbers or zooming factor.

#### **Digital zoom:**

You have to make sure that the digital zoom of your camera is turned to OFF.

#### **Connect the data cables:**

Please refer to the following diagrams to see which type of connection you need to use. For some pictures and notes of converters that we use, please refer to the section: "RS-485 and RS-422 converters".

Connection with the Honeywell HSDN-251

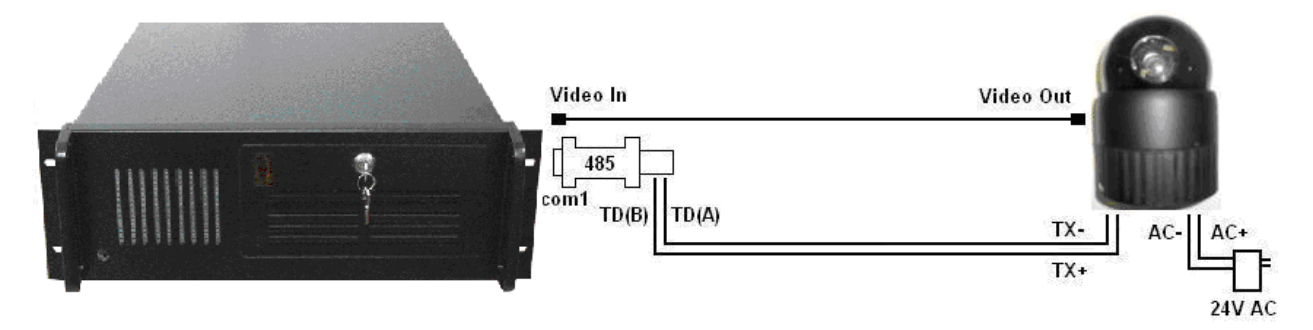

Connection with the ATV SD518SN and ATV SD523SN

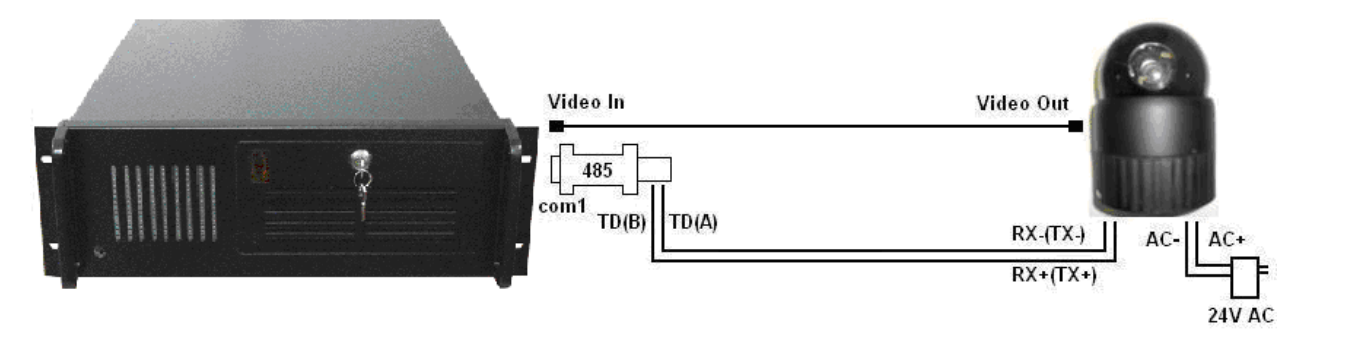

Connection with the GSP Cyberscan II

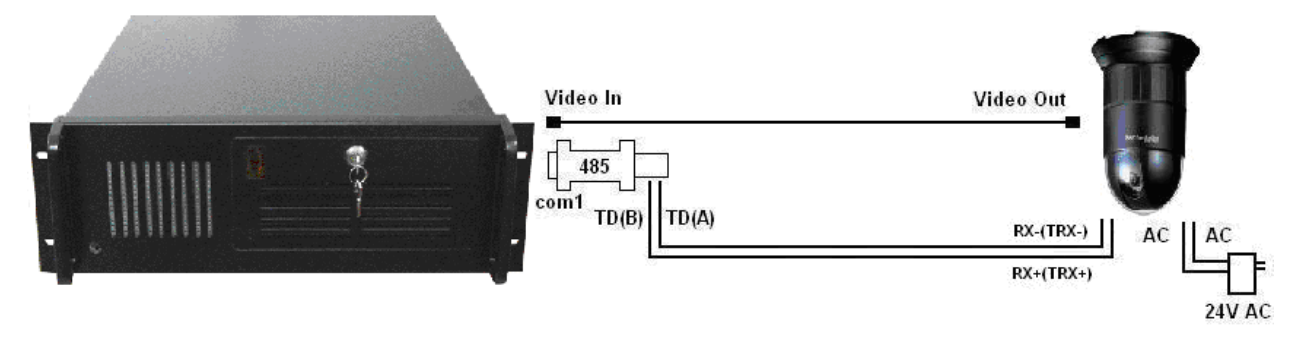

Connection with the Ademco RapidDome

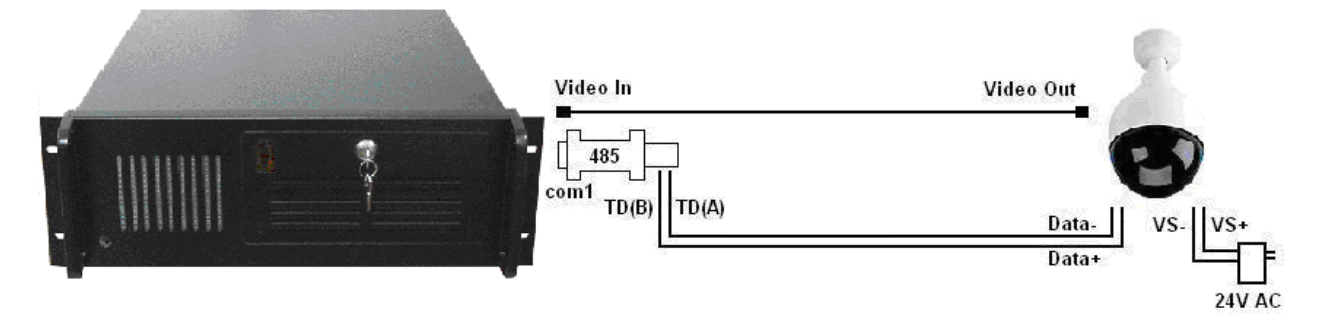

Note: Data- and Data+ are also called D- and D+ respectively.

### Connection with the ELMO PTC-100S

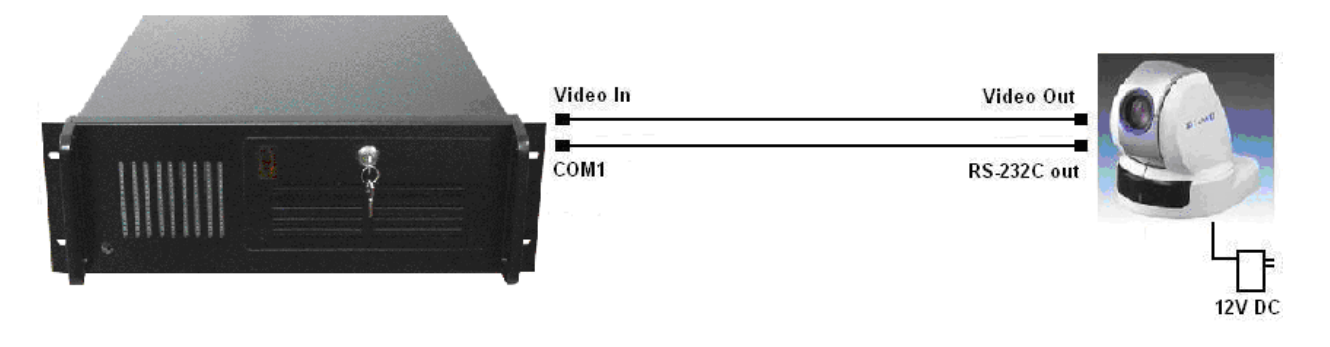

### Connection with the Pelco Spectra III

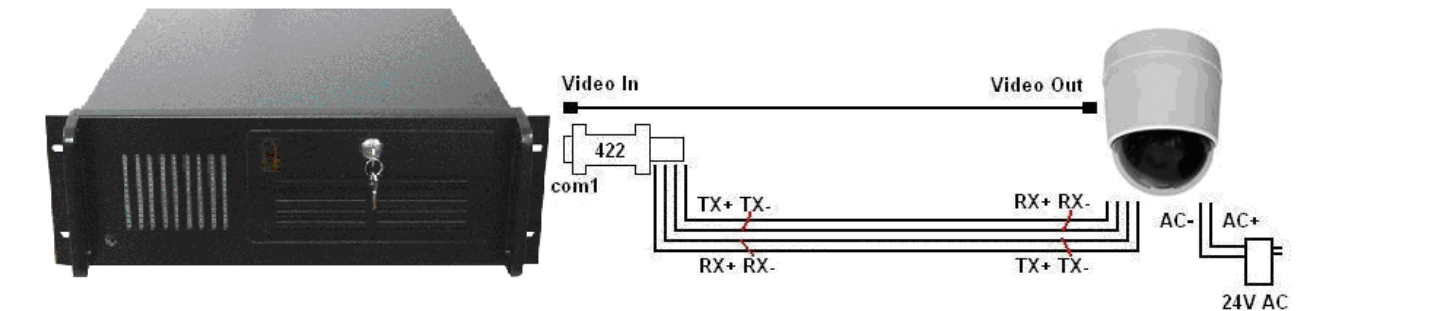

### Connection with the EzDome Cameras

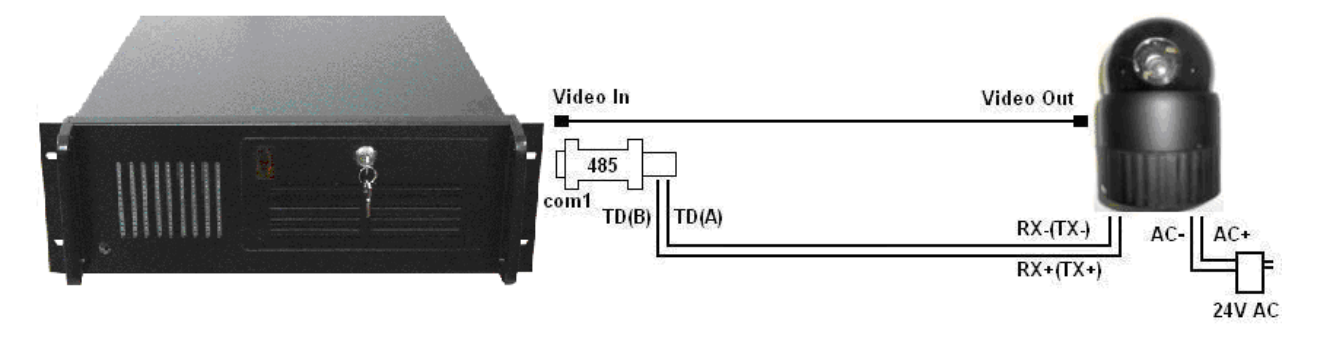

Connection with the Videotec Ulisse Cameras

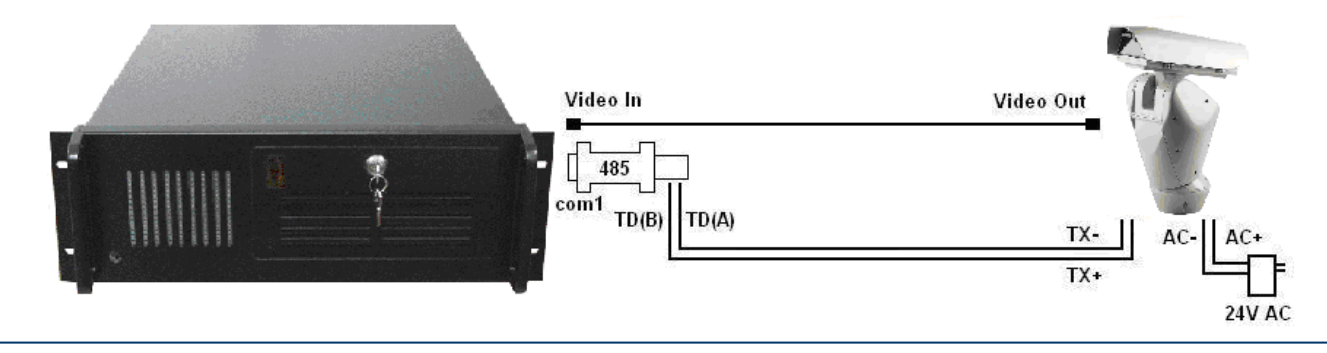

### Connection with the Uriel Hi-Speed Dome

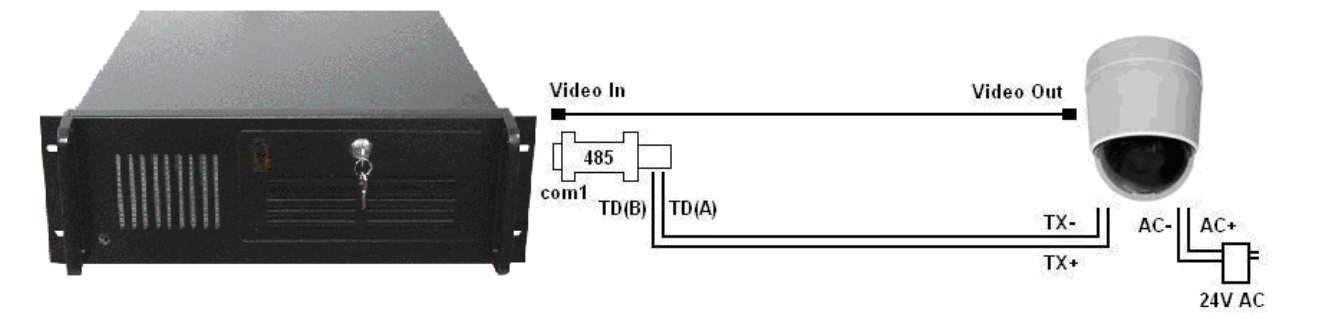

Connection with the American Dynamics Speed Dome

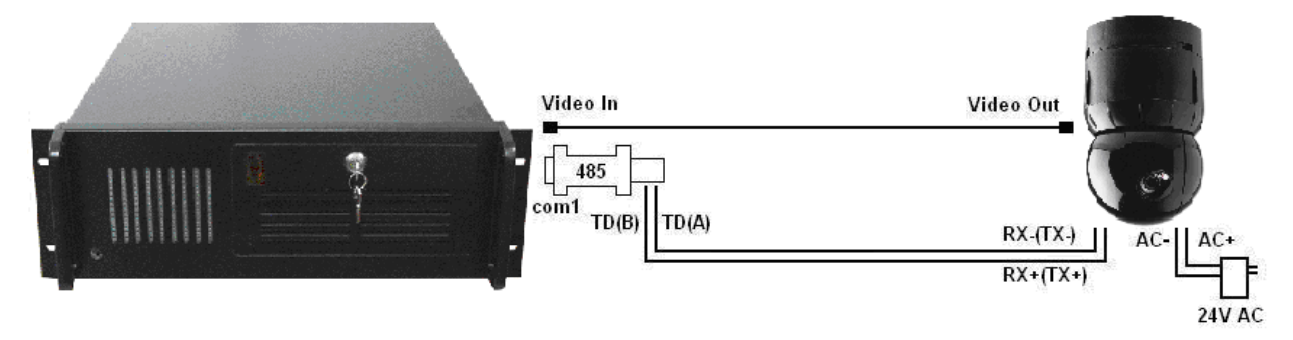

### **Connect the power cable:**

Connect the power to your camera. You can refer to the previous diagrams to help you connect your AC adapter.

### **Important Note:** *Please refer to the appendix for the compatibility list of the* **oneTrack** *for the protocol configuration.*

### 3.1.3 Network Camera

The **oneTrack** supports many network cameras. The list of supported cameras is available in the appendix.

Please consult your installation manual for the complete details of your PTZ camera operations. The following instructions should be used only with the installation of your **\$\overline{neTrack}** system. These instructions <u>do not</u> replace your camera's original manual.

#### **Communication Parameters:**

To communication with a network camera, you need the following information:

IP Address of the camera; Communication Port (80 by default); Username; Password.

### **Camera Connection:**

Connecting a network camera is really simple. You only need to connect the power and then connect the RJ45 network cable.

### **AXIS Camera:**

For the Axis cameras, it is necessary to set the resolution via a web browser. This can be done by entering the IP address of the camera directly in your web browser (example: <u>http://192.168.1.25</u>). In the *Resolution* section, it is important to specify a resolution of at least 640x240. A lower resolution will result in poor detections by the tracking system.

### **ONVIF Cameras:**

Many onvif cameras are supported by the system. The supported video formats are Jpeg and H.264. The video profiles can usually be modified via a web browser by connecting to the IP address of the camera (example: <u>http://192.168.1.25</u>).

### **RTSP Cameras:**

Many cameras offer a network video stream via the RTSP protocol. If the video stream is in Jpeg or H.264, it is possible to use the camera with the system. For the rtsp address of the camera, please refer to the camera manufacturer.

### 3.1.4 RS-485 and RS-422 Converters

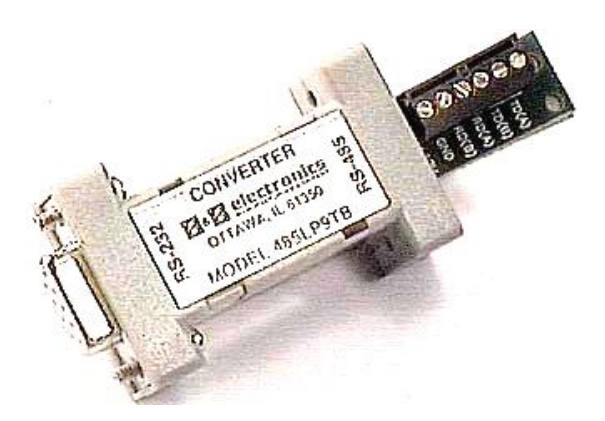

### RS485-RS232 Configuration mode

To correctly configure the converter in RS485 mode, please follow these steps:

- Set the jumper to ECHO OFF.
- Install a small jumper (little wire) between the RD(B) and TD(B) pins.
- Install a small jumper (little wire) between the RD(A) and TD(A) pins.
- Power the converter with a regulated 12VDC power supply.
- Connect the Data+ and Data- of your PTZ camera to the TD(B) and TD(A) pins respectively. TD(B) represents the (+) and TD(A) represents the (-) pins.
- Connect the converter to the PC COM port by using the supplied black extension cable.

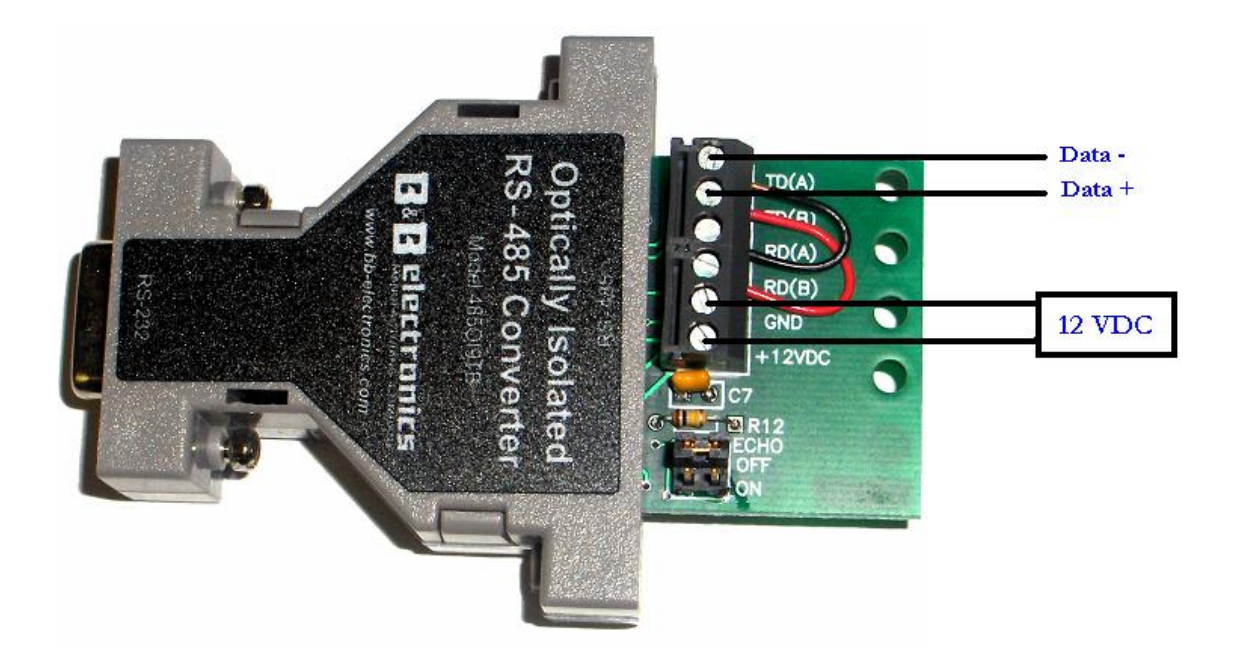

RS422-RS232 Configuration Mode

To correctly configure the converter un RS422 mode, please follow these steps :

- Set the jumper to ECHO ON.
- Power the converter with a regulated 12VDC power supply.
- Connect the 4 Data + and Data pins of your PTZ camera to the TD(B), TD(A), RD(B), and RD(A) pins. TD(B) and RD(B) represents the (+) pins and TD(A) and RD(A) represents the (-) pins.
- Connect the converter to the PC COM port by using the supplied black extension cable.
- **Note:** When the data cables are screwed to the converted, connect it to the serial COM1 port of the **\$\$ oneTrack** controller. Each additional camera must be connected to a different serial port.

### 3.1.5 Video

Connect video cables between the cameras and the **\$\overline\$neTrack** controller. Connect the cable on the video output cable of the camera. Connect the other end of the cable into the video composite input of the **\$\overline\$neTrack** controller. If the **\$\overline\$neTrack** controller supports more than 1 camera, connect additional cameras to the other video inputs. It is recommended to connect the PTZ cameras in the first inputs, and the fixed cameras in the last inputs.

### **OneTrack** with a DVR

If you have a DVR unit with your **OneTrack** system, here are some simple procedures for you to plug the video of your PTZ camera to both systems at the same time.

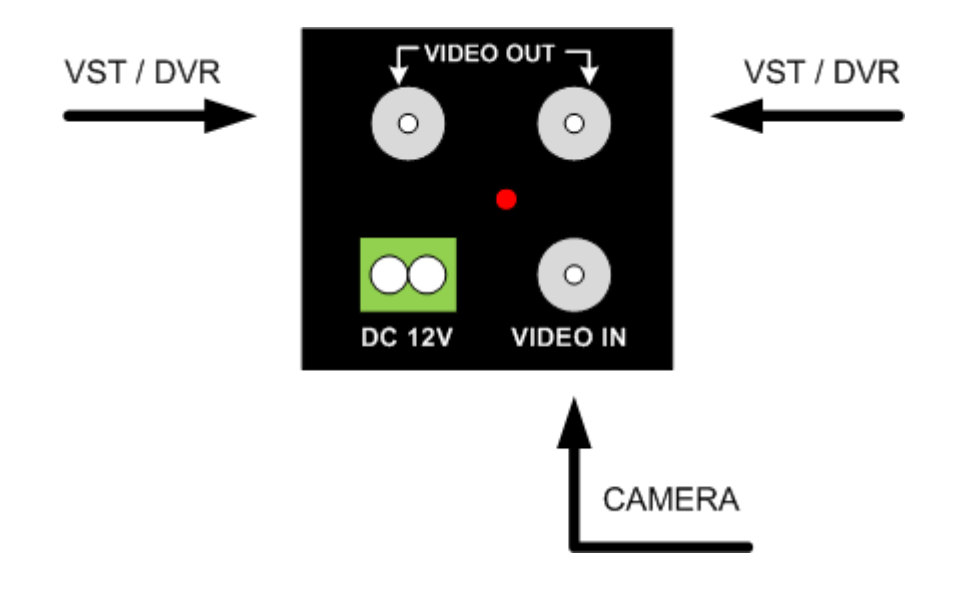

2. Lastly, if you use an external DVR and it has a loop thru output, you can plug the camera directly in your DVR input and use its loop thru output and plug it into the **\$neTrack** system.

Here are two diagrams that can explain different types of connections that you can have with a **OneTrack** controller:

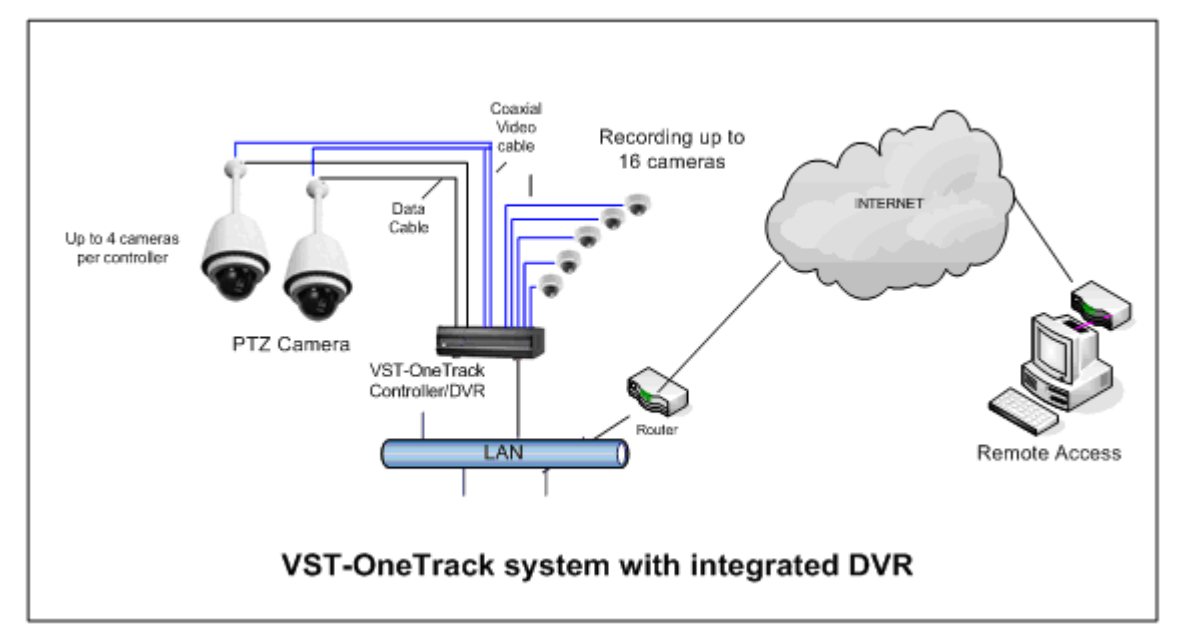

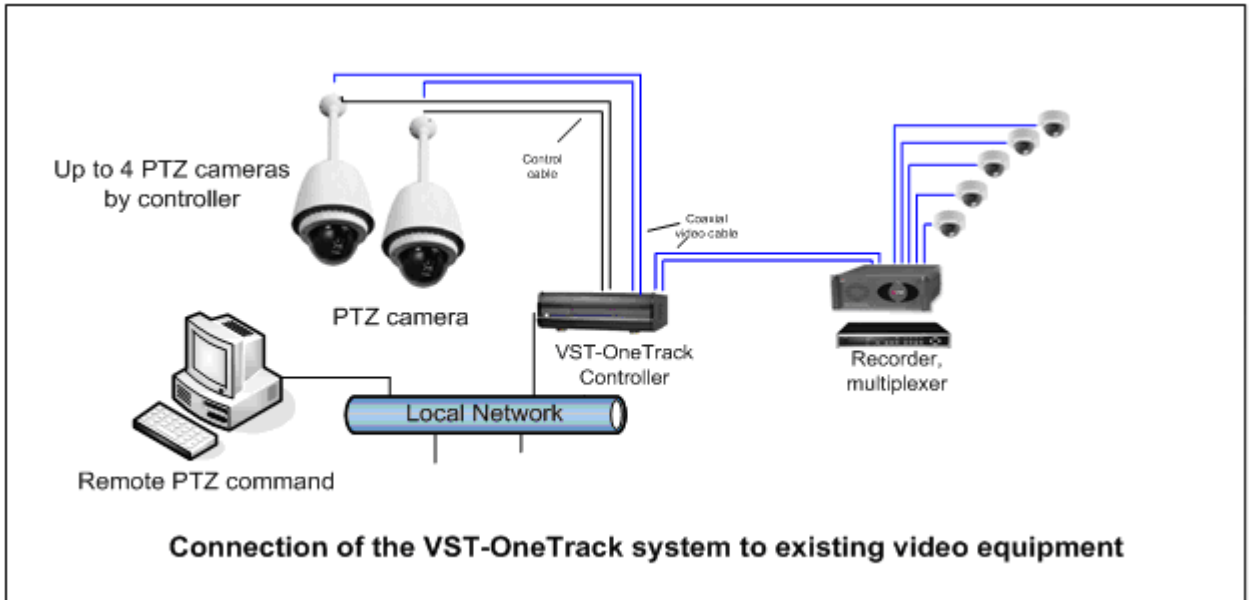

### 3.2 Software

This section describes the software configuration procedure.

### 3.2.1 Software configuration

On the first launch, the Setup Wizard should be displayed. If it doesn't, you can launch it via the System menu.

| Instal | lation Wizard                           |                                                                                 |                                                 |                      |
|--------|-----------------------------------------|---------------------------------------------------------------------------------|-------------------------------------------------|----------------------|
| w      | elcome                                  |                                                                                 |                                                 |                      |
|        | Welcome to the se                       | etup wizard.                                                                    |                                                 |                      |
|        | This wizard will he the steps of config | lp you to perform the basic configurati<br>uring your PTZ and/or fixed cameras. | on of the tracking system. It will guide you th | irough               |
|        | Specify your closes                     | st location:                                                                    |                                                 |                      |
|        | Country:                                | United States                                                                   | <b>~</b>                                        |                      |
|        | State/Province:                         | NY                                                                              | <b>▼</b>                                        |                      |
|        | City:                                   | New York                                                                        | <br>_▼                                          |                      |
|        |                                         |                                                                                 |                                                 |                      |
|        |                                         |                                                                                 |                                                 |                      |
|        |                                         |                                                                                 |                                                 |                      |
|        |                                         |                                                                                 |                                                 |                      |
|        |                                         |                                                                                 |                                                 |                      |
|        |                                         |                                                                                 |                                                 |                      |
|        |                                         |                                                                                 |                                                 |                      |
|        |                                         |                                                                                 |                                                 |                      |
|        |                                         |                                                                                 |                                                 | < Back Next > Cancel |

It is recommended to follow each step properly. Make sure that you see the video of all your cameras during the wizard. If you don't see live video but only a blue image, check that the video signal cable is connected correctly. Also make sure that you can control all your PTZ cameras during the appropriate steps.

For a detailed explanation of the Setup Wizard, please refer to the User Guide.

#### **PTZ communication:**

Make sure that the PTZ functions are working correctly. You should be able to control the PTZ camera by using the manual PTZ buttons or by clicking directly in the video window.

By default on the **\$\PhineTrack**, the communication parameters for all camera models are the following:

| Port:         | COM 1 |
|---------------|-------|
| Baud Rate:    | 9600  |
| Data Bits:    | 8     |
| Parity:       | None  |
| Stop Bits:    | 1     |
| Flow Control: | None  |

Make sure that you put all the same settings that you configured on your camera. It's also important to choose the exact camera protocol and the exact camera model. The model version can be seen in the video screen when you start up the camera. You only have to unplug and plug the power of the camera, and to look for the camera version that is displayed in the image at the camera start up.

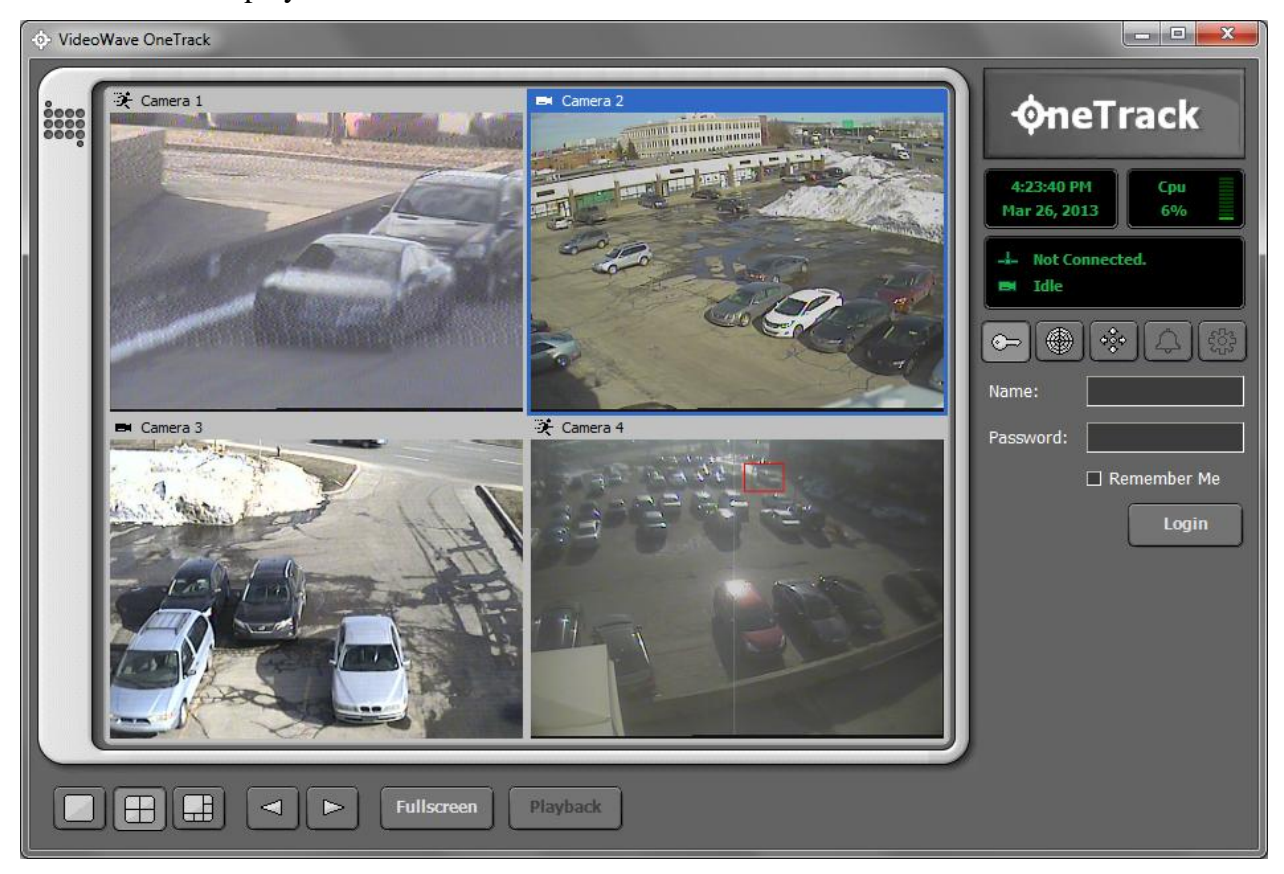

Once the wizard is completed, the system is started. The main window should show up and display live video

### **Identification:**

To be able to access the configuration menus, you must connect to the system with a valid username and password. By default, only the administrator account exists. For the initial usage, you can use the following user account:

| Username: | administrator |
|-----------|---------------|
| Password: | 1111          |

Warning: For security reasons, it's important to modify the administrator password. To do this, you must modify the user account via the System configuration.

For more information about the configuration of the **\$\PhineTrack** controller, please refer to the **\$\PhineTrack** user guide.

### Chapter 4

## **Cables and Accessories**

### 4.1 Cable Choice

This section will help you choose the right cable categories before you begin the installation of the cameras. This may be useful to prevent problems like poor video quality, PTZ communication errors, unstable power, etc.

### 4.1.1 Coaxial cables

### Recommended

The coaxial video cables RG-59/U and RG-6/U are recommended to distribute video signals of CCTV cameras. The specification of each cable type is available in the following table:

| Coaxial cable | Туре        | Cable Size | Maximal distance | Temperature      |
|---------------|-------------|------------|------------------|------------------|
| category      |             |            | (feets)          | (°C)             |
| RG-59/U       | 95% braided | 18 AWG     | 600              | -40 °C à +105 °C |
|               | shield      |            |                  |                  |
| RG-6/U        | 95% braided | 20 AWG     | 2000             | -40 °C à +105 °C |
|               | shield      |            |                  |                  |

Note: We recommend using a cable that is 95% braided.

### Not Recommended

We don't recommend coaxial video cables that are not 95% braided shield and that do not respect the above specifications.

### 4.1.2 PTZ Control Cables

### Recommended

We recommend the UTP Cat5-E twisted pairs cables that include the <Enhanced Outdoor> characteristic for external use. Also, we recommend a 24 AWG cable size.

The above recommendations will ensure an error free communication between the PTZ and the **\$\phineTrack\$** controller. Also, it is recommended to use a twisted pair cable to reduce the interferences and the noise in the control signal.

With this category of cable, (UTP Cat5-E), we can reach a maximal distance of about ~ 4000 feet for RS485 or RS422 communication.

#### Not recommended

The PTZ control cables that do not have the above types (UTP Cat5-E et twisted pairs) are not recommended.

### 4.1.3 Power Cables

#### Recommended

The recommended power cables for external use of 24V DC are shown in the following table, for different distances:

| Wire s<br>(AWC      | size<br>G) | #24<br>(0.22 mm²) | #22<br>(0.33 mm²) | #20<br>(0.52 mm <sup>2</sup> ) | #18<br>(0.83 mm²) |
|---------------------|------------|-------------------|-------------------|--------------------------------|-------------------|
| Cable               | (m)        | 20                | 30                | 45                             | 75                |
| length<br>(approx.) | (ft)       | 65                | 100               | 160                            | 260               |

#### Not recommended

The power cables that are not built for external use and the ones that do not meet the above requirements are not recommended.

### 4.2 Power surge protector

When we can meet an electric problem like a tension overload, lightning, etc, it is recommended to protect the CCTV devices.

We recommend using a surge protector for the camera video signal and the PTZ data control line.

Here is an example of the 15-SP05 model that we recommend:

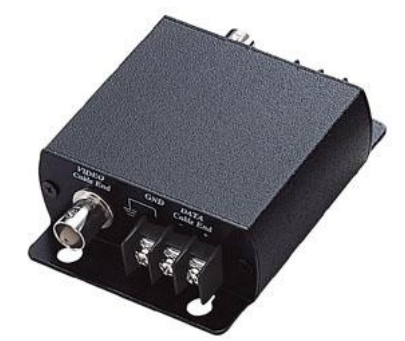

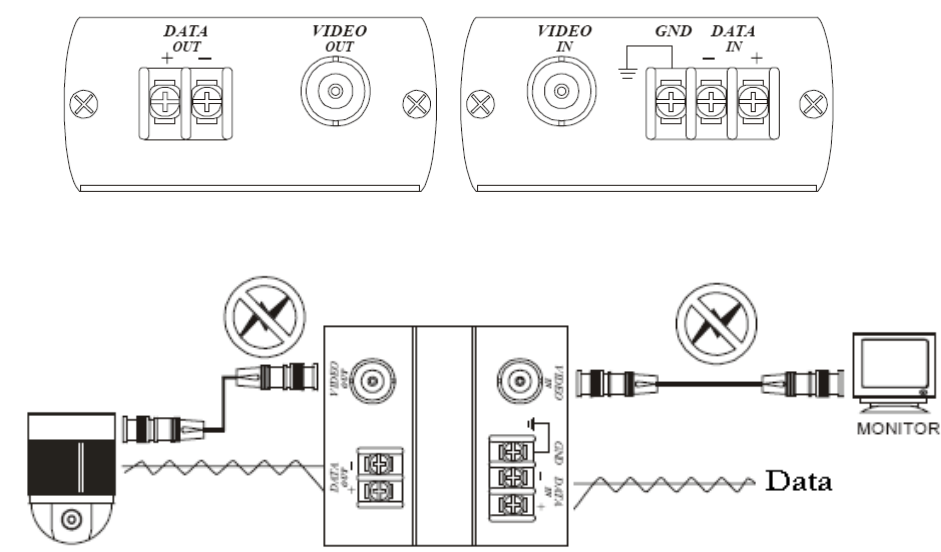

SPEED DOME CAMERA

Note: This surge protector will protect the signals up to 5000A or 4 kV.

### 4.3 Ground Loop

A Ground Loop helps to remove the video signal interference caused by different potentials of ground. Those differences can cause a deformation in the video image.

We recommend connecting a ground loop to the problematic video signal

Here is the GL001 ground loop model that we recommend:

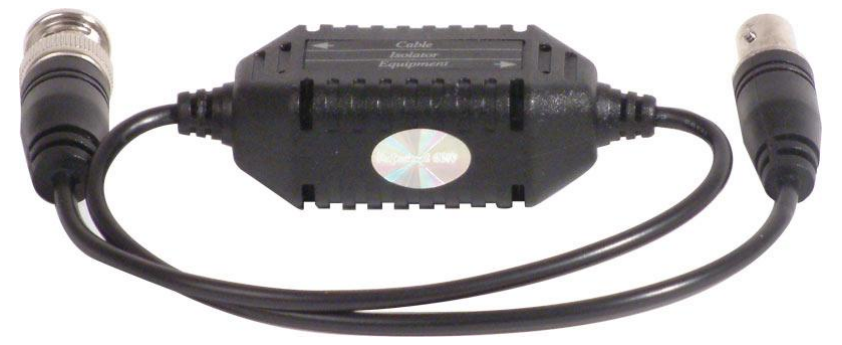

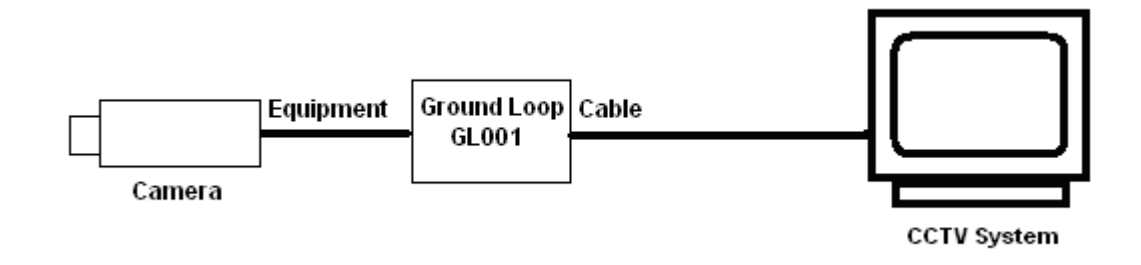

### 4.4 RS485/RS422 Converter

Regarding the converters to control the PTZ camera we recommend a RS422/RS485 – RS232 optically isolated as shown in the figure below. This model can prevent any interference that could have been transported by the control line. It can prevent problems created by difference potential of the ground.

**Note:** The configuration and the connection of this converter is explained in section 3.1.3.

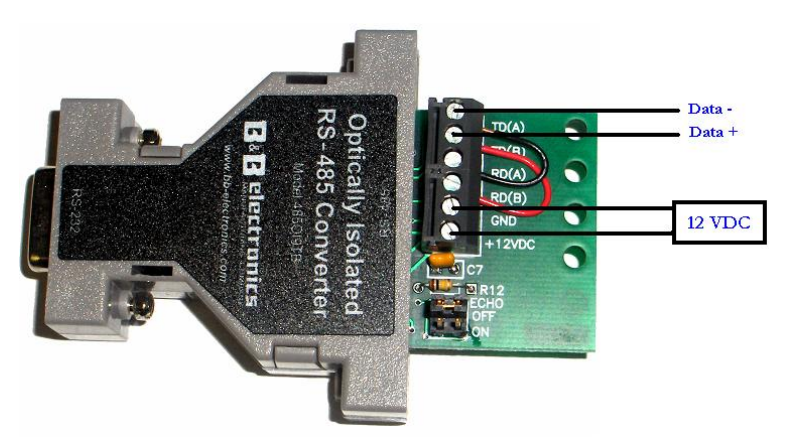

You can also use the following model of converter. However, you won't have all the protection of the above converter.

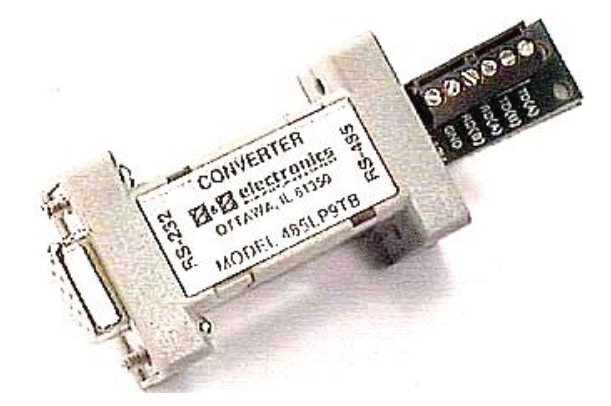

### Chapter 5

## **Analysis of Needs**

This section helps you to determine which sections of a site are important to monitor and the sections that are secondary.

### 5.1 Camera Positioning Strategy

This section uses fixed cameras to cover the most important zones. In the figure below, we are using the MultiTrack mode of the **\$\overline{\phineTrack}\$** with one PTZ camera and three fixed cameras.

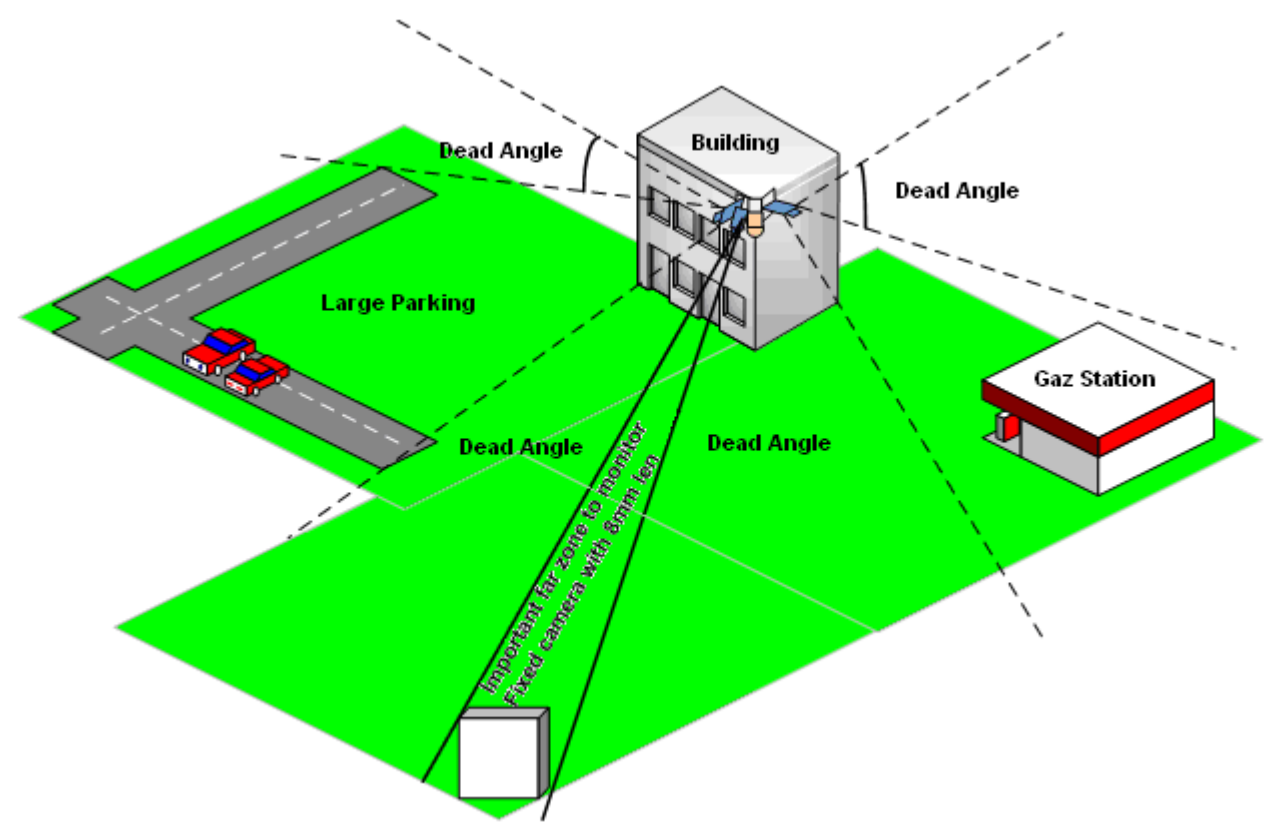

As seen in the above image, we have one fixed camera to monitor the large parking zone and one fixed camera to monitor the gas station zone. In MultiTrack mode, the object detection such as person, vehicles and other detection is done by the fixed cameras. For example, when a person is detected in the large parking area, the PTZ camera is sent on that object and then starts to follow that object. If, at the same time, another object is detected in the gas station area, the PTZ will be switched to that object. The PTZ will then alternate between the different objects, according to the priorities that we assigned in the **QneTrack** configuration.

For the system to perform well in MultiTrack mode, each fixed camera must absolutely be installed close to the associated PTZ camera, as shown in the above example. To get a good object tracking, a fixed camera and a PTZ camera must cover the same area and be oriented in the same direction.

Concerning the dead angles that are not covered by the fixes cameras, the AutoTrack mode will be used to cover them. That way, the PTZ camera will follow any moving objects in that area, without the help of a fixed camera.

If we need to monitor an area that is far from the PTZ, we can install another fixed camera with a bigger len (like 8mm). That way, the small area will be monitored. You can check the camera lens table for fixed camera in section 5.4 for more details.

### 5.2 Choosing the cameras

Once the positioning strategy has been decided, it is important to correctly choose the camera models to use. As a guideline, we will enumerate some types of PTZ and fixed cameras that are available.

For PTZ cameras, you can select an optical zoom of 18X, 26X or 35X with a len going up to 100mm, so you can get a better close-up of the moving objects. Please refer to the compatibility list in the appendix for the different PTZ models that are supported by e the **\$\$\overline{0}neTrack**.

For fixed cameras in MultiTrack mode, it is recommended to choose a camera built for external use and with a good resolution. Depending of the field of vision that we need to cover, you need to choose the right focal length. For more information, refer to section 5.4 of this manual.

### 5.3 Choosing the bracket

Regarding the brackets of PTZ cameras, it is recommended to choose a corner bracket as seen in the image below. For example, if we need to install the PTZ on the corner of a building, we will choose a bracket that will reduce the vibration as much as possible. It is important to keep good image stability, even with bad weather like a strong wind.

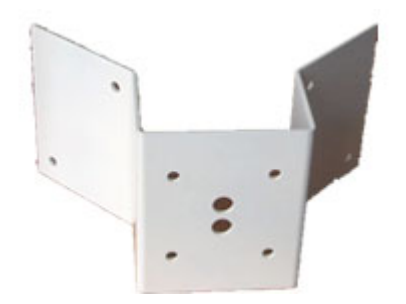

However, parapet brackets, as shown below, are not recommended, because they are sensible to the wind and vibrations which will generate an unstable image.

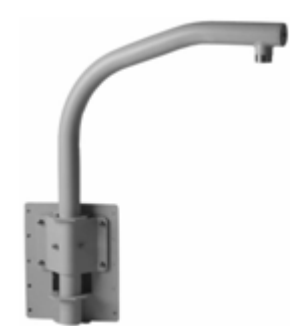

### 5.4 Size of detected objects

In this section, we are representing the height and width of the image of each camera, along with the vision angle, the focal length of the chosen len, and the desired distance between the fixed camera and the object. The following table displays the results from our different calculations.

| Focal Length | Vision Angle (H) | Distance between the fixed camera and the object in (m) |       |      |      |      |       |       |      |       |       |      |       |      |      |       |
|--------------|------------------|---------------------------------------------------------|-------|------|------|------|-------|-------|------|-------|-------|------|-------|------|------|-------|
| in (mm)      | in (deg)         |                                                         | 1     | 5    | 10   | 20   | 30    | 37    | 50   | 56    | 75    | 100  | 118   | 150  | 200  | 236   |
| 4            | 61.92751412      | н                                                       | 0.9   | 4.5  | 9    | 18   | - 27  | 33.3  | 45   | 50.4  | 67.5  | 90   | 106.2 | 135  | 180  | 212.4 |
|              |                  | W                                                       | 1.2   | 6    | 12   | 24   | 36    | 44.4  | 60   | 67.2  | 90    | 120  | 141.6 | 180  | 240  | 283.2 |
| 6            | 43.60281972      | н                                                       | 0.6   | 3    | 6    | 12   | 18    | 22.2  | - 30 | 33.6  | 45    | 60   | 70.8  | 90   | 120  | 141.6 |
|              |                  | W                                                       | 0.8   | 4    | 8    | 16   | 24    | 29.6  | 40   | 44.8  | 60    | 80   | 94.4  | 120  | 160  | 188.8 |
| 8            | 33.39848904      | н                                                       | 0.45  | 2.25 | 4.5  | 9    | 13.5  | 16.65 | 22.5 | 25.2  | 33.75 | 45   | 53.1  | 67.5 | 90   | 106.2 |
|              |                  | W                                                       | 0.6   | 3    | 6    | 12   | 18    | 22.2  | 30   | 33.6  | 45    | 60   | 70.8  | 90   | 120  | 141.6 |
| 12.5         | 21.73705105      | н                                                       | 0.288 | 1.44 | 2.88 | 5.76 | 8.64  | 10.66 | 14.4 | 16.13 | 21.6  | 28.8 | 33.98 | 43.2 | 57.6 | 67.97 |
|              |                  | W                                                       | 0.384 | 1.92 | 3.84 | 7.68 | 11.52 | 14.21 | 19.2 | 21.5  | 28.8  | 38.4 | 45.31 | 57.6 | 76.8 | 90.62 |
| 25           | 10.96718108      | н                                                       | 0.144 | 0.72 | 1.44 | 2.88 | 4.32  | 5.328 | 7.2  | 8.064 | 10.8  | 14.4 | 16.99 | 21.6 | 28.8 | 33.98 |
|              |                  | W                                                       | 0.192 | 0.96 | 1.92 | 3.84 | 5.76  | 7.104 | 9.6  | 10.75 | 14.4  | 19.2 | 22.66 | 28.8 | 38.4 | 45.31 |

The following results are valid for 1/3" inch CCD lens.

The following results are valid for <sup>1</sup>/<sub>4</sub>'' inch CCD lens (for PTZ cameras)

| Focal Length | Vision Angle (H) |   | Distance between the PTZ camera and the object in (m) |       |      |      |      |     |      |      |      |      |      |      |      |       |
|--------------|------------------|---|-------------------------------------------------------|-------|------|------|------|-----|------|------|------|------|------|------|------|-------|
| in (mm)      | in (deg)         |   | 1                                                     | 5     | 10   | 20   | 50   | 100 | 200  | 300  | 400  | 500  | 600  | 700  | 800  | 950   |
| 50           | 4,123515452      | н | 0,054                                                 | 0,27  | 0,54 | 1,08 | 2,7  | 5,4 | 10,8 | 16,2 | 21,6 | - 27 | 32,4 | 37,8 | 43,2 | 51,3  |
|              |                  | W | 0,072                                                 | 0,36  | 0,72 | 1,44 | 3,6  | 7,2 | 14,4 | 21,6 | 28,8 | 36   | 43,2 | 50,4 | 57,6 | 68,4  |
| 75           | 2,749669608      | н | 0,036                                                 | 0,18  | 0,36 | 0,72 | 1,8  | 3,6 | 7,2  | 10,8 | 14,4 | 18   | 21,6 | 25,2 | 28,8 | 34,2  |
|              |                  | W | 0,048                                                 | 0,24  | 0,48 | 0,96 | 2,4  | 4,8 | 9,6  | 14,4 | 19,2 | 24   | 28,8 | 33,6 | 38,4 | 45,6  |
| 100          | 2,062425375      | н | 0,027                                                 | 0,135 | 0,27 | 0,54 | 1,35 | 2,7 | 5,4  | 8,1  | 10,8 | 13,5 | 16,2 | 18,9 | 21,6 | 25,65 |
|              |                  | Ŵ | 0,036                                                 | 0,18  | 0,36 | 0,72 | 1,8  | 3,6 | 7,2  | 10,8 | 14,4 | 18   | 21,6 | 25,2 | 28,8 | 34,2  |

Person detectable and big enough for recognition (~ 50% of the height).

Person big enough for a OneTrack detection.

Person too small for a reliable detection.

## **Troubleshooting guide**

- 1. Error with communication PTZ
  - Check that the selected protocol and camera model are correct.
  - Check the camera address, i.e. that the ID of the camera and the ID in the <General> screen are the same.
  - Check that the PTZ uses the same baud rate as the one in the <General> screen.
  - Check that the RS485/RS422 RS232 converter is connected correctly.
  - Check that the PTZ camera is connected correctly to the Rx+, RX-, Tx+, Tx- pins.
  - Check the termination dip-switch on the PTZ camera.
  - Check that the data cable between the camera conduct from end to end and that there is no cut somewhere in the middle.
  - Add a 12VDC power adapter on your RS485-RS232 converter.
- 2. No video signal in the **ØneTrack** 
  - Check the video signal of the camera.
  - Check the Octopus video cable.
- 3. Status of the **ØneTrack** on querying
  - Check if the **OneTrack** Server is running.
  - Check if the Auto Logon account is deleted.

- 4. The PTZ camera doesn't track
  - Check if the type of tracking is selected in the <General> screen.
  - Check the serial converter connection.
  - Check the Rx and Tx connection.
  - Check that the selected protocol and camera model are correct.
  - Check the profile and schedule to see if everything in configured correctly.
- 5. The PTZ camera moves by small steps
  - Check in the Tour section if the "Use intermediate steps between presets" is checked.
- 6. The PTZ camera operate improperly
  - Check if the appropriate protocol is selected.
  - Check if the right communication mode has been selected (BIR, BIA, UNI).
  - In MultiTrack mode, check if your bridges works correctly.
- 7. Video signal shakes or have wavy lines
  - Check the BNC video cable.
  - Check your video amplifier (if one is installed).
  - Using a ground loop might be necessary.
- 8. No video signal in the **ØneTrack** (black image)
  - Check that the camera is activated in the <General> screen.
  - Check that the video signal is not too weak.

## Appendix

### **OneTrack Compatibility Guide**

#### Network Cameras and Video Servers

The following cameras and video servers has been tested with the specified protocols dans formats.

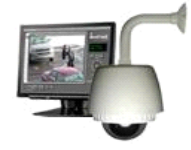

| Model         | Category                | Protocol | User / Password | Format      | Comment | RTSP URL                                                                          |
|---------------|-------------------------|----------|-----------------|-------------|---------|-----------------------------------------------------------------------------------|
| A-Soni        |                         |          |                 |             |         |                                                                                   |
| SVR610        | 1 channel video server  | ONVIF    | admin / admin   | H.264       |         |                                                                                   |
| Avigilon      |                         |          |                 |             |         |                                                                                   |
| ENC-4P-H264   | 4 channels video server | ONVIF    | admin / admin   | H.264       |         | rtsp://ipaddress/defaultPrimary0?streamType=u                                     |
| Axis          |                         |          |                 |             |         |                                                                                   |
| 233D          | Cam PTZ 4CIF            | VAPIX    | root / root     | MJPEG       |         |                                                                                   |
| 240Q          | Video server            | VAPIX    | root / root     | MJPEG       |         |                                                                                   |
| 241Q          | Video server            | VAPIX    | root / root     | MJPEG       |         |                                                                                   |
| 211W          | Fixed camera            | VAPIX    | root / root     | MJPEG       |         |                                                                                   |
| 225FD         | Fixed camera            | VAPIX    | root / root     | MJPEG       |         |                                                                                   |
| Q1602         | Fixed camera            | VAPIX    | root / root     | MJPEG       |         |                                                                                   |
| M7001         | 1 channel video server  | ONVIF    | root / root     | MJPEG/H.264 |         | rtsp://ipaddress/onvif-media/media.amp?profile=quality_jpeg&sessiontimeout=60     |
| P7214         | 4 channels video server | ONVIF    | root / root     | MJPEG/H.264 |         | rtsp://ipaddress/onvif-media/media.amp?profile=quality_h264&sessiontimeout=60     |
| P5522         | Cam PTZ 18x, 4CIF       | ONVIF    | root / root     | MJPEG/H.264 |         |                                                                                   |
| Р5534-Е       | Cam PTZ 18x, 1Mpix      | ONVIF    | root / root     | MJPEG/H.264 |         |                                                                                   |
| P1344-E       | Fixed camera, 1Mpix     | ONVIF    | root / root     | MJPEG/H.264 |         |                                                                                   |
| Р1346-Е       | Fixed camera, 3Mpix     | ONVIF    | root / root     | MJPEG/H.264 |         |                                                                                   |
| Q6034-E       | PTZ                     | ONVIF    | root / root     | MJPEG/H.264 |         |                                                                                   |
| Bosch         |                         |          |                 |             |         |                                                                                   |
| VEZ-221-EWCS  | PTZ 10x                 | ONVIF    | admin / admin   | H.264       |         |                                                                                   |
| Dahua         |                         |          |                 |             |         |                                                                                   |
| IPC-HDBW3300  | Fixed camera, 2Mpix     | ONVIF    | admin / admin   | MJPEG/H.264 |         | rtsp://ipaddress:554/cam/realmonitor?channel=1&subtype=0&unicast=true&proto=Onvif |
| SD6582AN-HN   | PTZ 20x                 | ONVIF    | admin / admin   | MJPEG/H.264 |         |                                                                                   |
| Digimerge     |                         |          |                 |             |         |                                                                                   |
| DNV14TL2      | Fixed camera 2Mpix      | ONVIF    | admin / admin   | MJPEG/H.264 |         | rtsp://ipaddress:554/snl/live/1/1                                                 |
| EYEONET       |                         |          |                 |             |         |                                                                                   |
| CAM-IP5022    | Fixed camera, 2Mpix     | ONVIF    | admin / admin   | MJPEG/H.264 |         | rtsp://ipaddress:554/snl/live/1/1                                                 |
| CAM-IP9741    | Fixed camera, 2Mpix     | ONVIF    | admin / admin   | MJPEG/H.264 |         |                                                                                   |
| CAM-IP9612PTZ | Cam PTZ, 20X, 2Mpix     | ONVIF    | admin / admin   | MJPEG/H.264 |         |                                                                                   |
| IPS-401       | 1 channel video server  | RTSP     | admin / admin   | MJPEG/H.264 |         | rtsp://ipaddress/cam/realmonitor?channel=1&subtype=0                              |
| Geovision     |                         |          |                 |             |         |                                                                                   |
| GV-BX320D     | Fixed camera            | RTSP     | admin / admin   | MJPEG/H.264 |         | rtsp://ipaddress:8554/CH001.sdp                                                   |
| GV-BX110-D    | Fixed camera 1.3 Mpix   | RTSP     | admin / admin   | MJPEG/H.264 |         | rtsp://ipaddress:8554/CH001.sdp                                                   |
| GV-SD200      | Cam PTZ, 18X, 1Mpix     | ONVIF    | admin / admin   | MJPEG/H.264 |         |                                                                                   |
| IQEye         |                         |          |                 |             |         |                                                                                   |
| IQ041S        | Fixed camera 1.3 Mpix   | ONVIF    | admin / admin   | MJPEG       |         | rtsp://ipaddress/rtsp/now.jpg                                                     |
| HikVision     |                         |          |                 |             |         |                                                                                   |
| DS-6604HFI    | 4 channels video server | ONVIF    | admin / 12345   | H.264       |         | rtsp://ipaddress/mjpeg/ch1/sub/av_stream                                          |

| DS-2DF157-A     | Cam PTZ, 18X, 2Mpix     | ONVIF    | admin / 12345 | H.264       |                            | rtsp://ipaddress/h264/ch1/sub/av_stream         |
|-----------------|-------------------------|----------|---------------|-------------|----------------------------|-------------------------------------------------|
| DS-2DF157-2     | Cam PTZ, 18X, 2Mpix     | ONVIF    | admin / 12345 | H.264       | slow, not recommended      | rtsp://ipaddress/h264/ch1/main/av_stream        |
| DS-2CD2332-I    | Fixed camera, 3Mpix     | ONVIF    | admin / 12345 | H.264       |                            |                                                 |
| DS-2CD7253F-EZH | Fixed camera, 2Mpix     | ONVIF    | admin / 12345 | MJPEG/H.264 |                            |                                                 |
| DS-2CD7153-E    | Fixed camera, 2Mpix     | ONVIF    | admin / 12345 | MJPEG/H.264 |                            |                                                 |
| Panasonic       |                         |          |               |             |                            |                                                 |
| NS202-A         | PTZ camera              | Pan iPro |               | MJPEG       |                            |                                                 |
| WV-SC384        | Cam PTZ, 18X, 1.3Mpix   | ONVIF    |               | MJPEG/H.264 |                            |                                                 |
| Provideo        |                         |          |               |             |                            |                                                 |
| SD-715-2        | 2 channels video server | ONVIF    | admin / admin | MJPEG       |                            | rtsp://ipaddress/g711 ; rtsp://ipaddress/g711v2 |
| Samsung         |                         |          |               |             |                            |                                                 |
| SNP-3120VHN     | PTZ camera              | ONVIF    | admin / 4321  | MJPEG/H.264 | Video only, no PTZ control | rtsp://ipaddress/onvif/profile1/media.smp       |
| SNP-5200H       | PTZ camera              | ONVIF    | admin / 4321  | MJPEG/H.264 |                            |                                                 |
| SNP-6200        | PTZ camera              | ONVIF    | admin / 4321  | MJPEG/H.264 |                            |                                                 |
| Sony            |                         |          |               |             |                            |                                                 |
| SNC-RX570       | PTZ camera              | Ipela    |               | MJPEG       |                            |                                                 |
| SNC-RZ25        | PTZ camera              | Ipela    |               | MJPEG       |                            |                                                 |
| SNC-DF80N       | Fixed camera            | Ipela    |               | MJPEG       |                            |                                                 |
| SNC-RS86N       | PTZ camera 36X          | ONVIF    | admin / admin | MJPEG/H.264 |                            | rtsp://ipaddress/media/video1                   |
| Speco           |                         |          |               |             |                            |                                                 |
| OINT03D1G       | Fixed camera            | RTSP     | admin / admin | H.264       |                            | rtsp://ipaddress/                               |
| TrendNet        |                         |          |               |             |                            |                                                 |
| TV-IP612P       | PTZ camera 10X, D1      | RTSP     | admin / admin | MJPEG/H.264 | Tested in video mode only  | rtsp://ipaddress/play1.sdp                      |
| TV-IP512P       | Fixed camera, D1        | RTSP     | admin / admin | MJPEG       |                            |                                                 |
| Vivotek         |                         |          |               |             |                            |                                                 |
| FD8136-F2       | Fixed camera, 1Mpix     | ONVIF    | root /root    | MJPEG/H.264 |                            | rtsp://ipaddress:port/live.sdp                  |
| IP8151          | Fixed camera, 1.3Mpix   | ONVIF    | root /root    | MJPEG/H.264 |                            | rtsp://ipaddress:port/live2.sdp                 |

Network cameras and Ip servers are addded to this list on a regular basis. To support a specific model, please contact Video Wave.

### **OneTrack Compatibility Guide**

### Analog PTZ Cameras

The following cameras have been tested with the specified protocols, adapters and configuration

| Model                   | Protocol      | Hardware<br>Protocol | Baud<br>Rate | MUX <sup>1</sup> | Control Modes <sup>2</sup> |          |     | OracTrack Made       |
|-------------------------|---------------|----------------------|--------------|------------------|----------------------------|----------|-----|----------------------|
|                         |               |                      |              |                  | UNA                        | BIA      | BIR |                      |
| Ademco                  |               |                      |              |                  |                            |          |     |                      |
| RapidDome               | VCL TP        | RS-485               | 9600         | yes              | ٧                          |          |     | AutoTrack/MultiTrack |
| American Dynamics       |               |                      |              |                  |                            |          |     |                      |
| Ultra VII D&N           | SpeedDomo     | DC 400               | 4900         | Voc              |                            |          |     | AutoTrack/MultiTrack |
| Ultra VII               | SpeedDome     | K3-422               | 4800         | yes              | v                          | v        | v   | AULOTTACK/WUILITTACK |
| Ameta                   |               |                      |              |                  |                            |          |     |                      |
| CA-7651, CA-8661        | Polco D       |                      | 4800         | VOC              | 2/                         | 2/       | 2/  | AutoTrack/MultiTrack |
| CA-8407 10X             | FEICOD        | K3-485               | 4800         | yes              | v                          | v        | v   | Automackymultimack   |
| ATV                     |               |                      |              |                  |                            |          |     |                      |
| Fastrax IV 36X          |               |                      |              |                  |                            |          |     |                      |
| SD518SN, SD523SN,       | Fastrax II    | RS-485               | 9600         | yes              | v                          | <u>v</u> | V   | AutoTrack/MultiTrack |
| SD535DW                 |               |                      |              |                  |                            |          |     |                      |
| AVS                     |               |                      |              |                  |                            |          |     |                      |
| SP-200                  | Hi-Speed Dome | RS-485               | 2400         | yes              | ٧                          | ٧        | ٧   | AutoTrack/MultiTrack |
| Capture                 |               |                      |              |                  |                            |          |     |                      |
| FTD360, FTD366, FTD450, |               |                      |              |                  |                            |          |     |                      |
| FTD452, FTD454, FTD456, | Fastrax II    | RS-485               | 9600         | yes              | v                          | v        | v   | AutoTrack/MultiTrack |
| FTD458                  |               |                      |              |                  |                            |          |     |                      |
| Domenor                 |               |                      |              |                  |                            |          |     |                      |
| EPP-S370Z 26X           | Pelco D       | RS-422               | 2400         | yes              | <u>v</u>                   | ٧        | v   | AutoTrack/MultiTrack |
| Elmo                    |               |                      |              |                  |                            |          |     |                      |
| D86                     | Elmo PTC-100S | RS-232               | 9600         | yes              | ٧                          | ٧        | V   | AutoTrack/MultiTrack |
| E-ronix                 |               |                      |              |                  |                            |          |     |                      |
| EPP-S370Z               | Pelco D       | RS-485               | 2400         | yes              | <u>v</u>                   |          |     | AutoTrack/MultiTrack |
| EZDome                  |               |                      |              |                  |                            |          |     |                      |
| EZ504MS, EZ504SS,       | F7 Dome       | PS_/185              | 9600         | VAS              | N                          | 2/       | N   | AutoTrack/MultiTrack |
| EZ504US                 | LZ Dome       | 113-485              | 9000         | yes              | v                          | v        | v   | Automacky Wultimack  |
| General Solutions       |               |                      |              |                  |                            |          |     |                      |
| CTP480Z26               | Pelco D       | RS-485               | 9600         | yes              | ٧                          |          |     | AutoTrack/MultiTrack |
| Honeywell CCTV          |               |                      |              |                  |                            |          |     |                      |
| HSDN-251                | ScanDome II   | RS-485               | 9600         | yes              | ٧                          | V        | ν   | AutoTrack/MultiTrack |
| iSmart                  |               |                      |              |                  |                            |          |     |                      |
| IS-HS3600               | Pelco D       | RS-422               | 9600         | yes              | ٧                          | v        | V   | AutoTrack/MultiTrack |
| OpenEye                 |               |                      |              |                  |                            |          |     |                      |
| CM-410, 10X             | Pelco D       | RS-485               | 2400         | yes              |                            | <u>v</u> |     | MultiTrack           |
| CM-512, 36X             | Pelco D       | RS-485               | 2400         | yes              | <u>v</u>                   |          |     | AutoTrack/MultiTrack |
| Panasonic               |               |                      |              |                  |                            |          |     |                      |
| WV-CW864A               |               |                      |              |                  |                            |          |     |                      |
| WV-CS954                | Panasonic     | RS-422               | 9600         | no               |                            |          | v   | AutoTrack            |
| WV-CS964                |               |                      |              |                  |                            |          |     |                      |

#### Pelco

| Spectra IV se 35X<br>Spectra III | Pelco D             | RS-422 | 2400  | yes | ٧ | v        | <u>v</u> | AutoTrack/MultiTrack |
|----------------------------------|---------------------|--------|-------|-----|---|----------|----------|----------------------|
| Samsung                          |                     |        |       |     |   |          |          |                      |
| SCC-C6325 v1.00                  | Samsung-E           |        |       |     |   |          | v        | AutoTrack            |
| SCC-C6325 v1.03                  | Samsung-E           |        |       |     | v | v        |          | AutoTrack/MultiTrack |
| SCC-C6403                        | Samsung-E           | RS-485 | 9600  | yes | v | v        | v        | AutoTrack/MultiTrack |
| SCC-C6413                        | Samsung-E           |        |       |     | v | v        |          | AutoTrack/MultiTrack |
| SCC-C6455                        | Samsung-E           |        |       |     | v | v        |          | AutoTrack/MultiTrack |
| SCC-C7478                        | Samsung-E           |        |       |     |   | v        |          | AutoTrack/MultiTrack |
| SCP-2270HN                       | Samsung-T           |        |       |     | v | <u>v</u> | v        | AutoTrack/MultiTrack |
| Videotec                         |                     |        |       |     |   |          |          |                      |
| Ulisse Compact 36X Ulisse        | Macro1 &<br>Pelco D | RS-485 | 38400 | no  | ٧ | <u>v</u> | ٧        | AutoTrack/MultiTrack |

<sup>1</sup> The MUX column indicates if control of several cameras can be multiplexed over a single port.

<sup>2</sup> To accommodate various protocols and camera models, VST OneTrack uses several control modes:

• UNA: Unidirectional communication. Used with models that do not have return communication channel or with unidirectional protocol.

• BIA: Bidirectional, absolute mode positioning. Used for models with bidirectional protocol, absolute positioning preferred.

• BIR: Bidirectional, Relative mode positioning. Used for models with bidirectional protocol, relative positioning preferred.

The check signs indicate which control modes can be used

Additional IP cameras and servers are added to the list on a regular basis. If support for a specific model is needed, please contact Video Wave.

Other cameras with Pelco D protocol

Many PTZ cameras support the Pelco D protocol. However, many of them do not implement the complete set of commands present in version 2.1 of the Pelco D protocol.

Specifically, OneTrack uses in the Pelco D protocol the "Advanced Feature Set" and specifically the following commands:

Set Pan Position Set Tilt Position Set Zoom Position Query Pan Position Query Tilt Position Query Zoom Position

Others protocols

The OneTrack software is structured to enable easy implementation of multiple protocols. Any PTZ protocol that includes basic commands plus absolute coordinate position and position query commands can be used. Please contact VideoWave for any specific need of this type.